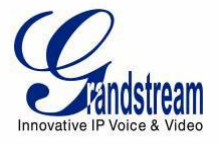

# PEERING ONE GXW42XX WITH MULTIPLE GXW410X

A common scenario which involves a GXW42xx (FXS gateway) and multiple GXW410x (FXO gateway) but doesn't involve any SIP server. This scenario allows organization with remote location to access FXO trunks through IP network.

# **CONFIGURATION OF THE GXW42xx & MULTIPLE GXW410xx SCENARIO**

#### GXW42xx CONFIGURATION

#### Maintenance -> Network Settings

• STUN Server – Blank

### Profiles -> Profile 1

- General Settings:
- SIP server Set to IP address of 1<sup>st</sup> GXW 410x

Network Setting

• NAT traversal - No

SIP Settings -> Basic Settings:

- SIP registration No
- Outgoing Call without Registration NO
- Local SIP Port 5060

Maintenance -> Network Settings

| Profiles                | <b>Basic Settings</b>                  |                       |
|-------------------------|----------------------------------------|-----------------------|
| Profile 1 –             |                                        |                       |
| General Settings        | SIP Transport                          | ● UDP ○ TCP ○ TLS/TCP |
| Network Settings        | SIP Registration                       | ● No <sup>O</sup> Yes |
| SIP Settings 😐          | Unregister en Beheet                   | No. O Yes             |
| Basic Settings          | Unregister on Reboot                   | No ∪ Yes              |
| Session Timer           | Add Auth Header On Initial<br>REGISTER | ● No ○ Yes            |
| Security Settings       | Outgoing Calls Without<br>Registration | ○ No                  |
| Fax Settings            | Register Expiration                    | 60                    |
| Audio Settings          | SIP Registration Failure Retry         | 20                    |
| Call Settings           | Wait Time                              |                       |
| Call Features Settings  | Wait Time upon 403 Forbidden           | 1200                  |
| Ring Tones              | Reregister Before Expiration           | 0                     |
| Profile 2 + Profile 3 + | Local SIP Port                         | 5060                  |
| Profile 4 +             | Use Random SIP Port                    | ● No ○ Yes            |
|                         | SIP T1 Timeout                         | 0.5 sec 🔻             |
|                         | SIP T2 Timeout                         | 4 sec ▼               |
|                         | SIP TIMER D                            | 0                     |
|                         | Remove OBP from Route                  | ● No ○ Yes            |

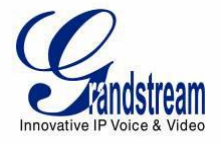

# Profiles -> Profile 2

General Settings:

• SIP server – Set to IP address of 2<sup>nd</sup> GXW 410x

**Network Setting** 

• NAT traversal – No

SIP Settings -> Basic Settings:

- SIP registration No
- Outgoing Call without Registration NO
- Local SIP Port 6060

Maintenance -> Network Settings

| Profiles                   | Basic Settings                                                 |                       |
|----------------------------|----------------------------------------------------------------|-----------------------|
| Profile 1 +                |                                                                |                       |
| Profile 2 —                | SIP Transport                                                  | ● UDP ○ TCP ○ TLS/TCP |
| General Settings           | SIP Registration                                               | No OYes               |
| Network Settings           |                                                                |                       |
| SIP Settings               | Unregister on Reboot                                           | No UYes               |
| Basic Settings             | Add Auth Header On Initial<br>REGISTER                         | No O Yes              |
| Session Timer              | Outgoing Calls Without<br>Registration                         | 🔍 No 🖲 Yes            |
| Security Settings          | Register Expiration                                            | 60                    |
| Fax Settings               | SIP Registration Failure Retry                                 | 20                    |
| Audio Settings             | Wait Time                                                      | 20                    |
| Call Settings              | SIP Registration Failure Retry<br>Wait Time upon 403 Forbidden | 1200                  |
| Call Features Settings     | Reregister Before Expiration                                   | 0                     |
| Ring Tones                 | Local SIP Port                                                 | 6060                  |
| Profile 3 +<br>Profile 4 + | Use Random SIP Port                                            | ● No ○ Yes            |
|                            | I<br>SIP T1 Timeout                                            | 0.5 sec 🔻             |
|                            | SIP T2 Timeout                                                 | 4 sec ▼               |
|                            | SIP TIMER D                                                    | 0                     |
|                            | Remove OBP from Route                                          | No OYes               |

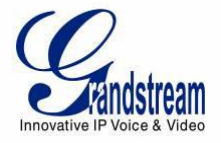

### FXS Ports:

Port Settings:

- Port 1 8 -> User ID: 123
- Port 1 8 -> Profile 1
- Port 1 8 -> Enable FXS Yes
- Port 9 16 -> User ID: 123
- Port 9 16 -> Profile 2
- Port 9 16 -> Enable FXS Yes

| Port Settings          |        |             |                 |          |      |             |                    |
|------------------------|--------|-------------|-----------------|----------|------|-------------|--------------------|
| Advanced Port Settings | Port   | SIP User ID | Authenticate ID | Password | Name | Profile     | Enable FXS (TR-069 |
| FXO Mapping            | FXS 1  | 123         |                 |          |      | Profile 1 💌 | ◯ No ⊙ Yes         |
|                        | FXS 2  | 123         |                 |          |      | Profile 1 🛩 | ○ No ⊙ Yes         |
|                        | FXS 3  | 123         |                 |          |      | Profile 1 🛩 | ◯ No ⓒ Yes         |
|                        | FXS 4  | 123         |                 |          |      | Profile 1 🛩 | ○ No ⊙ Yes         |
|                        | FXS 5  | 123         |                 |          |      | Profile 1 🛩 | O No ⊙ Yes         |
|                        | FXS 6  | 123         |                 |          |      | Profile 1 🛩 | O No ⊙ Yes         |
|                        | FXS 7  | 123         |                 |          |      | Profile 1 🛩 | O No ⊙ Yes         |
|                        | FXS 8  | 123         |                 |          |      | Profile 1 🛩 | ◯ No ⓒ Yes         |
|                        | FXS 9  | 123         |                 |          |      | Profile 2 🛩 | ◯ No ⊙ Yes         |
|                        | FXS 10 | 123         |                 |          |      | Profile 2 🛩 | ◯ No ⓒ Yes         |
|                        | FXS 11 | 123         |                 |          |      | Profile 2 🛩 | ◯ No               |
|                        | FXS 12 | 123         |                 |          |      | Profile 2 🛩 | ◯ No               |
|                        | FXS 13 | 123         |                 |          |      | Profile 2 🛩 | O No ⊙ Yes         |
|                        | FXS 14 | 123         |                 |          |      | Profile 2 🛩 | ◯ No ⓒ Yes         |
|                        | FXS 15 | 123         |                 |          |      | Profile 2 🛩 | ◯ No ⊙ Yes         |
|                        | FXS 16 | 123         |                 |          |      | Profile 2 🛩 | ONo⊙Yes            |

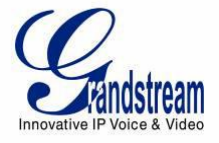

# 1<sup>ST</sup> GXW 410x CONFIGURATION:

### Settings -> General Settings:

• STUN server – Blank

### FXO lines -> Dialing:

Dialing to PSTN:

- Wait for dial tone Y or N (whichever suits your FXO lines)
- Stage Method 1

### Settings -> Channels Settings

Calling to VoIP:

- User ID: ch1-8:123;
- Sip Server: ch1-8; p1;
- Sip Destination Port: 5060++

### FXO lines -> Settings:

Port Caller ID Setting:

• Number of Rings Before Pickup: ch1-8:4;

# Accounts -> Account 1:

General Settings:

- SIP Server: Set it to IP address of GXW42xx
- SIP Settings:
- SIP registration No

Network Settings:

• NAT traversal - No

|                               | Dialing to PSTN        |                           |
|-------------------------------|------------------------|---------------------------|
| Wait for Dial-Tone(Y/N):      | ch1-8:N;               | (default No)              |
| Stage Method(1/2):            | ch1-8:1;               | (default 2 stage dialing) |
| Min Delay Before Dialing Out: | ch1-8:500;<br>55000ms) | ](default 500ms, 50 ~     |

### **Calling to VoIP**

#### **Unconditional Call Forward to Following:**

| User ID:              | ch1-8:123;    | (i.e ch1-2:223;ch3:224) |
|-----------------------|---------------|-------------------------|
| SIP Server:           | ch1-8:p1;     | (ch1-2:p1;ch3:p2)       |
| SIP Destination Port: | ch1-8:5060++; | (ch1-2:5060;ch2:7080)   |

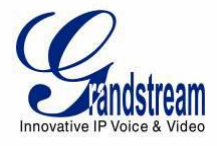

|                                | Port Caller ID Setting                     |                   |
|--------------------------------|--------------------------------------------|-------------------|
| Number of Rings Before Pickup: | ch1-8:4;                                   | (1-50, default 4) |
| Caller ID Scheme:              | ch1-8:1;                                   | (1-11, default 1) |
|                                | 1 - Bellcore/Telcordia                     |                   |
|                                | 2 - ETSI-FSK during ringing                |                   |
|                                | 3 - ETSI-FSK prior to ringing with DTA     | S                 |
|                                | 4 - ETSI-FSK prior to ringing with LR      |                   |
|                                | 5 - ETSI-FSK prior to ringing with RP      |                   |
|                                | <ol><li>ETSI-DTMF during ringing</li></ol> |                   |
|                                | 7 - ETSI-DTMF prior to ringing with DT     | AS                |
|                                | 8 - ETSI-DTMF prior to ringing with LR     | L                 |
|                                | 9 - ETSI-DTMF prior to ringing with RP     | •                 |
|                                | 10 - SIN 227 - BT                          |                   |
|                                | 11 - NTT - Japan                           |                   |

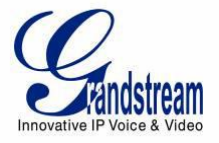

### 2<sup>ND</sup> GXW 410x CONFIGURATION:

#### Settings -> General Settings:

• STUN server – Blank

# FXO lines -> Dialing:

Dialing to PSTN:

- Wait for dial tone Y or N (whichever suits your FXO lines)
- Stage Method 1

### Settings -> Channels Settings

Calling to VoIP:

- User ID: ch1-8:123;
- Sip Server: ch1-8; p1;
- Sip Destination Port: 6076++

### FXO lines -> Settings:

Port Caller ID Setting:

• Number of Rings Before Pickup: ch1-8:4;

### Accounts -> Account 1:

General Settings:

- SIP Server: Set it to IP address of GXW42xx
- SIP Settings:

• SIP registration – No

Network Settings:

• NAT traversal – No

| <b>D</b> |      |      | DOID |    |
|----------|------|------|------|----|
| 1)12     | linσ | to   | PN:  | ľN |
| DIa      | mg   | 10 1 |      |    |

| Wait for Dial-Tone(Y/N):        | ch1-8:N;   | (default No)              |
|---------------------------------|------------|---------------------------|
| Stage Method(1/2):              | ch1-8:1;   | (default 2 stage dialing) |
| Min Dolay Refere Dialing Out:   | ch1-8:500; | (default 500ms, 50 ~      |
| 6 Min Delay Belore Dialing Out. | 5000ms)    |                           |

### **Calling to VoIP**

#### **Unconditional Call Forward to Following:**

| User ID:              | ch1-8:123;    | (i.e ch1-2:223;ch3:224) |
|-----------------------|---------------|-------------------------|
| SIP Server:           | ch1-8:p1;     | (ch1-2:p1;ch3:p2)       |
| SIP Destination Port: | ch1-8:6076++; | (ch1-2:5060;ch2:7080)   |

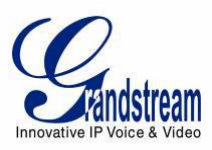

|                                | Port Caller ID Setting                 |                                         |
|--------------------------------|----------------------------------------|-----------------------------------------|
| Number of Rings Before Pickup: | ch1-8:4;                               | (1-50, default 4)                       |
| Caller ID Scheme:              | ch1-8:1;                               | (1-11, default 1)                       |
|                                | 1 - Bellcore/Telcordia                 |                                         |
|                                | 2 - ETSI-FSK during ringing            |                                         |
|                                | 3 - ETSI-FSK prior to ringing with DTA | S                                       |
|                                | 4 - ETSI-FSK prior to ringing with LR  |                                         |
|                                | 5 - ETSI-FSK prior to ringing with RP  |                                         |
|                                | 6 ETSI-DTMF during ringing             |                                         |
|                                | 7 - ETSI-DTMF prior to ringing with DT | TAS                                     |
|                                | 8 - ETSI-DTMF prior to ringing with LR | t i i i i i i i i i i i i i i i i i i i |
|                                | 9 - ETSI-DTMF prior to ringing with RP | )                                       |
|                                | 10 - SIN 227 - BT                      |                                         |
|                                | 11 - NTT - Japan                       |                                         |